2S-MEDIA 07 67 98 21 02 contact@2s-media.fr https://2s-media.fr

## Procédure de transfert d'un site web vers votre propre hébergement

Nous vous avons fourni le fichier zip comprenant un zip de vos fichiers et un fichier dénommé installer.php ainsi que le code de transfert du nom de domaine.

Vous devez avoir un contrat chez un hébergeur

## PHASE 1 - TRANSFERT DU NOM DE DOMAINE

- Chez votre hébergeur, commandez un nouveau domaine et saisissez votre nom de domaine.
- Votre hébergeur va vous avertir que ce domaine n'est pas disponible et vous propose de le transférer vers votre compte
- Suivez les instructions d'achat
- Lorsque votre hébergeur vous le demande, merci de renseigner le code d'autorisation de transfert que nous vous avons fourni.
- Finalisez la procédure de transfert jusqu'au paiement chez votre hébergeur
- Lorsque le transfert sera effectué, vous pourrez recréer vos adresse emails
- Connectez votre certificat SSL à votre site

<u>Attention:</u> chez certains hébergeurs la durée du transfert peut prendre une semaine. Pendant toute la durée du transfert, vous n'aurez plus accès, ni au site, ni à vos emails

<u>Attention:</u> attendre que le transfert du domaine soit terminé, pour débuter la phase 2. Si vous souhaitez installer le site dans un répertoire spécifique chez votre hébergeur, n'oubliez pas de faire pointer votre domaine vers le répertoire cible.

## **PHASE 2 - INSTALLATION DE VOTRE SITE**

- 1. Récupérez vos accès FTP auprès de votre hébergeur
- 2. Créer une base de données MySQL
- 3. A l'aide d'un logiciel type Filezilla, uploader sur votre hébergement le fichier ZIP et le fichier installer.php que nous vous avons fourni
- 4. Lorsque l'upload est terminé, allez sur votre site à l'adresse https://monsite.com/ installer.php
- 5. La page d'installation de duplicator apparait
- 6. Suivre les instructions d'installation en remplissant les infos demandées (serveur MySQL, nom de la base de données, utilisateur, password
- 7. Dès la fin de l'install, choisissez la suppression automatique des fichiers Duplicator
- 8. Vous pouvez vous connecter à l'admin de votre site